# 技術ノート KGTN 2015111101

## 現象

[GGH4.X-5.X/ExPack] 拡張パックの GGHealthCheck2 とはどんなツールなのか?

#### 説明

ロードバランサのヘルスチェック機能(TCP/IPレベル)でGGのポート491を監視した場合,GGは接続要 求を検出した時点で様々なリソースを確保します(注:これは一斉ログオン等の高負荷な処理をさばくための 仕様です).しかし,ロードバランサはGGのプロトコルを喋りませんので、コネクションが切断されるまで、それ らのリソースが確保され続けます.一斉ログオン時に、複数台のロードバランサがヘルスチェック機能 (TCP/IPレベル)を行うと、それがパフォーマンスに影響を与える可能性があります. GGHealthCheck2は、こ のような問題を解決するために作成しました.

GGHealthCheck2 は、定期的に GG サーバーの稼働状況を (GG のプロトコルを通して) チェックし、その状況 を記録します. ロードバランサのヘルスチェック機能 (TCP/IP レベル) 等により、GGHealthCheck2 の待ち受 けポートにアクセスがあると、以下のようなウエッブドキュメントを返します. 2行目が GG サーバーの最新の稼 働状況を示しており、UP が正常を意味し、DOWN が異常を意味します.

| X                                                                                                    |
|----------------------------------------------------------------------------------------------------|
| ← → @ http://192.168.102.89:849 오 - ♂                                                                                                    |
| ファイル(F) 編集(E) 表示(V) お気に入り(A) ツール(T) ヘルプ(H)                                                                                                    |
| [GGHealthCheck2]<br>Server Status: UP<br>2016-01-28 09:06:17<br>GGHealthCheck2 - Ver1.0.1 (Build#20160128-01), Copyright (C) 2015-2016 kitASP |

#### 設定ファイル

設定ファイル GGHealthCheck2. ini の default セクションで,以下のパラメタを設定して下さい.

| 設定項目          | 説明                                  |
|---------------|-------------------------------------|
| logLevel      | ログの出力レベル,通常は1を指定し,障害時は4を指定          |
| logd          | ログファイルを作成するフォルダ(省略可)                |
| aps           | APSのポート番号(既定値は491)                  |
| interval      | APS監視の間隔の秒数(既定値は30)                 |
| timeout       | APS監視のタイムアウトの秒数(既定値は30)             |
| port          | GGHealthCheck2の待ち受けポートの番号(既定値は8491) |
| shutdownSleep | shutdown() 実行までの遅延設定(既定値で可)         |
| closeSleep    | closesocket() 実行までの遅延設定(既定値で可)      |

### 導入方法

インストーラー (GGHealthCheck2-Setup.exe) でのインストールが完了した後,スタートメニューの 「GGHealthCheck2 → 3)フォルダを参照」を選択し,表示されたフォルダに拡張パックのライセンスファイルを コピーして下さい.次にスタートメニューの「GGHealthCheck2 → 1)サービスを開始」を選択し, GGHealthCheck2 のサービスを開始して下さい.

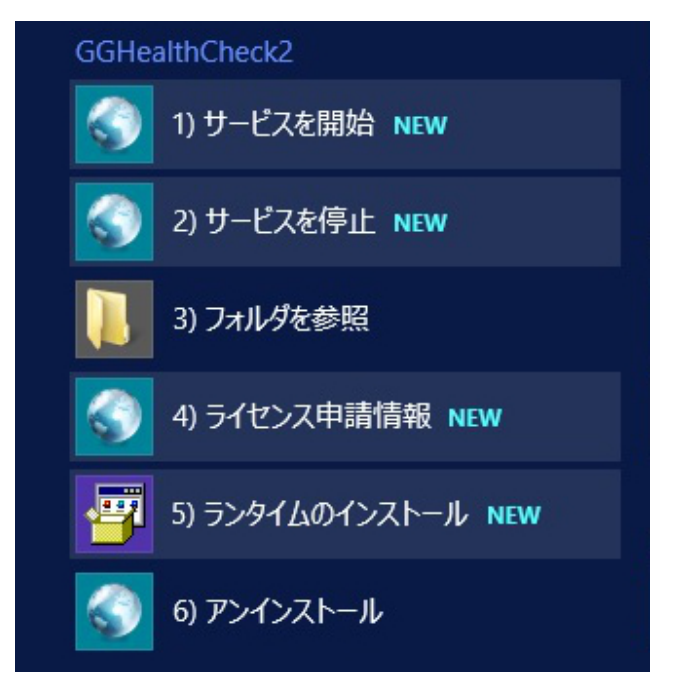

Last reviewed: May 17, 2017 Status: DRAFT Ref: NONE Copyright © 2015-2016 kitASP Corporation